## 遠隔授業期間の図書配送貸出サービス

遠隔授業期間中も都市大図書館の資料を活用できるよう、配送するサービスです。 (通常の貸出とは別のサービスです)

★遠隔授業期間の延長に伴い、対象図書の制限・実施期間・返却期限日等を更新しました。(赤字部分)

**対** 象:本学学部生、大学院生、専任教職員 実施期間:5月18日(月)~8月18日(火)

## 1. サービスの詳細

〇貸出図書の利用

|                | 冊数上限                                  | 返却期限日                                          |
|----------------|---------------------------------------|------------------------------------------------|
|                | 5 冊まで                                 | 9/30 ( <b>%</b> )                              |
|                | ――※原則学習書・研究用図書に限る――                   | ※新型コロナウイルス感染の状況によって変更する場合があります。                |
| •              | 6冊目以降の利用を希望する場合は、5冊                   | 以内となるように利用中の配送貸出図書を返却し、                        |
| i              | 新たに申し込んでください。                         |                                                |
|                | ※返送の際は図書館から送付した着払い伝                   | 票をご利用ください。(料金は図書館が負担します)                       |
|                | ※着払い伝票をお持ちでない方にはお送り                   | しますので、図書館までご連絡ください。                            |
|                | ○返却するときの注意                            |                                                |
|                | ・水濡れや破損をしないよう梱包する。                    |                                                |
|                | ・図書館から送付するヤマト運輸の着払い伝習                 | 票をご利用ください。(料金は図書館が負担します)                       |
|                | ヤマト運輸以外の万法で返送する場合の料金                  | 金はこ目身でご負担ください。                                 |
|                | クロネコヤマト(ヤマト運輸)以外の着払い                  | い伝票で送付された場合は、図書館は受け取りません。                      |
| 2              | そのために発生する返送料は発送者の負担と                  | となりますので、ご注意ください。                               |
| ā              | また、これらに起因する図書の紛失等が発き                  | もした場合は、発送者に弁償いただきます。<br>Dist した毎日ズ送付たお願いいたします。 |
|                | くれくれもクロネコヤマト(ヤマト運輸)の                  | の有払い伝奈にて送付をお願いいたします。                           |
| ~ <del>_</del> | . \n                                  |                                                |
| 2. 4           | 1还万法                                  |                                                |
| ○♥             | •运手順                                  | 「「「「「「「」」」「「」」」「「」」「「」」」「「」」」「「」」」「「」」」」       |
| 1              | 図書館ホームページにアクセス                        | https://library.tcu.ac.jp/                     |
| 2              | 図書館ホームページのトップページ                      |                                                |
|                | 東京都市大学図書館                             |                                                |
|                |                                       | キーワードを人力して本を検索する。                              |
|                | 日春芝生内 WEB和用サービス 全面・イベント ご利用者旅力イド      | よくある質問と回流                                      |
|                | 本日の開館時間<br>■ 286素(0PAC)<br>学術語報志とめて検索 | ※細かい条件を設定して検索したい方は                             |
|                | 2020年04月08日(*)                        | 詳細検索」からどうぞ                                     |

Q 検索 建肥肥茶

③ 検索結果の表示画面

2020年05月31日(日)

全館休館

興館カレンダー (月間) へ

都市大所蔵の資料を検索できます。 ⇒気音投票TOP画面へ

eBook 新着案内 ▶ SC新装回書 ▶ YC新装図書 ▶ TC新装図書 ▶

> 表示された検索結果から借りたいもの・ 気になるものを選んでタイトル(青字部分)を クリック。

※結果は1件の場合もあります。0件の場合は再検索。 検索 BOX 前はこの上に隠れています。

(画面を上にスクロール↑すると見えます)

## ④ 選んだ本の詳細表示画面

| 雪話                                       | ある羊利田                                     | 2件目を                   | 表示(全                                                                | 8件)                   |                  |            |                        |                |     | 制印刷           |
|------------------------------------------|-------------------------------------------|------------------------|---------------------------------------------------------------------|-----------------------|------------------|------------|------------------------|----------------|-----|---------------|
| (前の                                      | 書誌                                        |                        |                                                                     |                       | ▲ 検索和            | 吉果一覧/      | 、戻る                    |                |     | 次の書誌。         |
| 80<br>80<br>87                           | A-TRADAD                                  |                        | 社会人・学生のための情報検索入門<br>味岡実豊子者 ひつじ書房, 2009.5. <bb20035400></bb20035400> |                       |                  |            |                        |                |     |               |
| - (                                      | 191                                       |                        | 便利機能:                                                               |                       | クマーク             | 一日は        | J ⊠ X−ル                |                |     |               |
|                                          | - 11                                      |                        | 日次・表                                                                | らすじき                  | 見る トロ            | 詳細情報       | を見る                    |                |     |               |
| 間影(i<br>Amazo<br>します                     | 画像)クリッ?<br>n詳羅ページ・                        | 7で<br>へ移動              |                                                                     |                       |                  |            |                        |                |     |               |
| 間期(I<br>Amazo<br>します<br>戸斤川              | a@) クリック<br>n計目ページー<br>載一覧                | 777、林田                 | 2件(全2:                                                              | 件)                    |                  |            |                        |                |     |               |
| 世町(I<br>Amazo<br>します<br>戸斤川<br>全て<br>No. | ■●)クリッ:<br>n計■ページ:<br>載一覧                 | 2で、日本部                 | 2件(全2·                                                              | (件)<br>配置場所           | 請求設              | 28         | 資料ID                   | 状態             | 财源日 | 予約            |
| 問題(I<br>Amazo<br>します) ア斤川 全て No. 0001    | ■●)クリック<br>ni計■ページ・<br>載一覧<br>▼ 10件<br>客号 | 7で<br>八体動<br>1件~:<br>▼ | 2件(全2·<br>所蔵館<br>橫浜                                                 | (牛)<br>配置場所<br>2. 國間架 | 藤求設<br>007.5/A21 | 2冊<br>75 2 | 賽档ID<br>11112009009777 | <b>状版</b><br>2 | 财港日 | 予約<br>0<br>予約 |

## 5 申込画面へのログイン画面

利用者認証 ★TCUアカウントのID・パスワードでログインしてください。 利用者ID パスワード ★TCUアカウントをお持ちでない方は、利用者カード発行時に ご案内したID・パスワードでご利用ください。 配送貸出の申し込み画面です。 配送貸出は5冊までです。 ログイン 戻る 6 申込画面 送り先の 郵便番号と住所 を入力し、 配送貸出依頼 以下の内容で配送貸出依頼を行います。 申込 ボタンをクリック 資料情報確認 - 依頼情報入力 -依頼情報入力 送り先住所を入力し、「申込」ボタンを押してください。 ■は必須項目です。 ○ 資料情報 これで申込手続は完了です! 社会人・学生のための情報検索入門 / 味岡美豊子著. ひつじ書房, 2009.5. <BB20035400> 巻号等: 年月次: 到着までしばらくお待ちください。 ○ 依頼者情報 利用者ID:y500135202 氏名:林 真紀 依頼件数:0件 所属館:横浜 利用者区分:事務員(専任・嘱託) 有効期限日:2025/3/31 内容の入力 「申込」ボタンを押してください 送り先住所を入力し、 送り先住所:[ 申 込

〇申込の際の注意

以前予約された図書がある方で、借りる必要がなくなっている場合は、「利用状況照会」の画面から キャンセルをしてください。キャンセル受付後、図書の確保・発送準備ができ次第ご連絡メールをお送りします。

※それ以降のキャンセルは出来ません

★ご不明な点がありましたら、所属キャンパスの図書館までお問い合わせください。
 世田谷キャンパス図書館 sclibmc@tcu.ac.jp
 横浜キャンパス図書館 yclib@tcu.ac.jp
 等々カキャンパス図書館 mclib@tcu.ac.jp

表示された詳細を確認して借りるか決める。

借りる場合は 予約 ボタンをクリック。 ※複数ある場合はどれを選んでも OK です。 ※貸出対象外で予約ボタンが表示されない本もあります。 (禁帯出本・大型本・視聴覚資料・雑誌等)

状態 欄が 貸出中 となっている場合は すぐに借りることができません。 他の本を探すことをおススメします。

**TCUアカウントでログインする。**